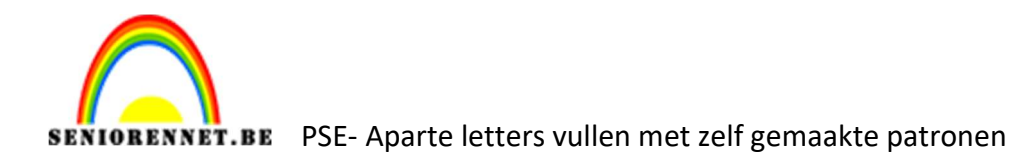

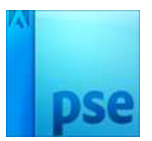

## <u>Aparte letters vullen met zelf gemaakte</u> <u>patronen</u>

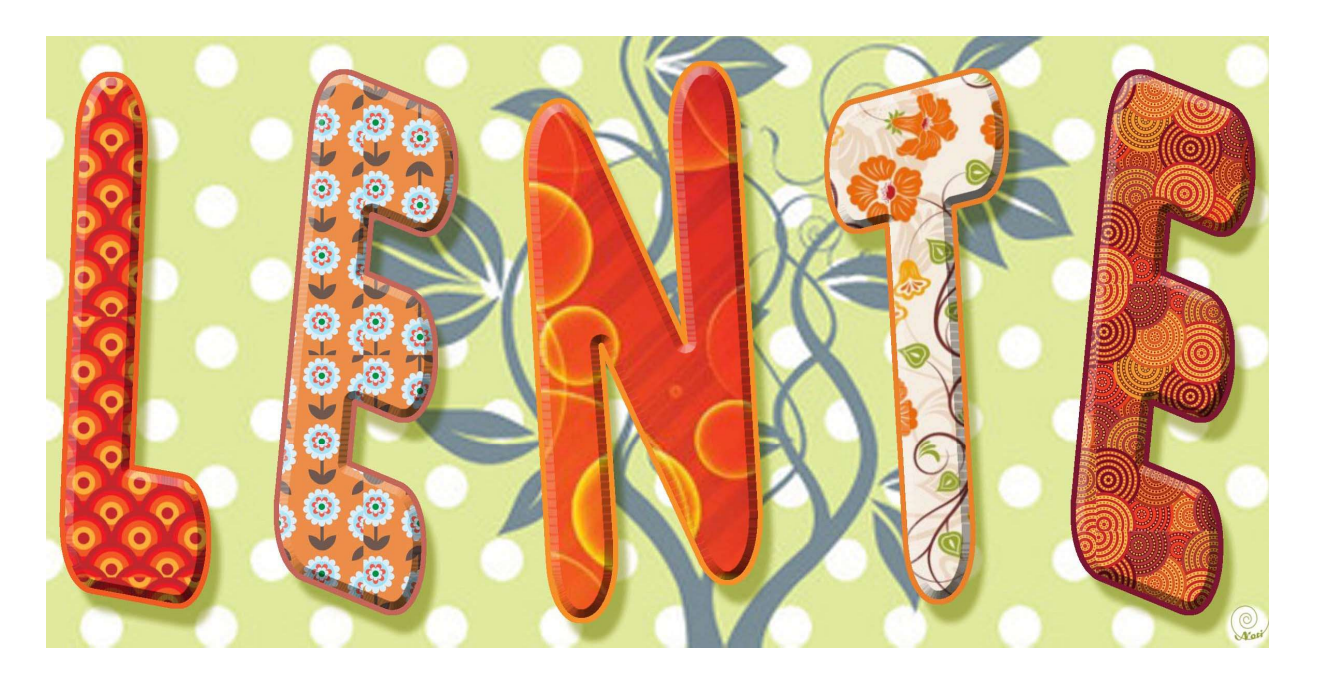

- 1. Open afbeeldingen naar keuze of download de afbeeldingen via volgende link. https://drive.google.com/drive/folders/0B26L3Cxfa48idmhQSmVyNllsTk0
- 2. We gaan nu van elke afbeelding een patroon maken. Ga naar Bewerken → Patroon definiëren
- 3. Maak een nieuw, leeg document van 20 op 10 cm, 300ppi, witte kleur

|                          |                             |             | 50.    |                              |
|--------------------------|-----------------------------|-------------|--------|------------------------------|
|                          |                             |             | Normaa | Dekking: 100%                |
|                          |                             |             |        |                              |
| Nieuw                    |                             | 1           |        | ×                            |
| Naam:                    | Aparte letters              | /ullen      |        | ОК                           |
| Voorins <u>t</u> elling: | Aangepast 💌                 |             |        | Annuleren                    |
| Grootte:                 | e: Geen 🔻                   |             | *      |                              |
| Breedte:                 | 20                          | Centimeters | -      |                              |
| Hoogte:                  | 10                          | Centimeters | -      | Afbeeldingsgrootte:<br>7,98M |
| Resolutie:               | 300                         | Pixels/inch | •      |                              |
| Kleurmodus:              | s: RGB-kleur ♥<br>ud: Wit ♥ |             | *      |                              |
| Achtergrondinhoud:       |                             |             | -      |                              |

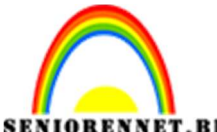

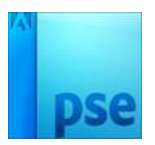

**BT.BE** PSE- Aparte letters vullen met zelf gemaakte patronen

- 4. Typ hierin het woord LENTE of een woord naar keuze met volgende eigenschappen:
  - HOOFDLETTERS
  - Lettertype naar keuze, dikke letters, eventueel in combinatie met vet.
  - Kleur naar keuze (wordt zo meteen toch gevuld met een patroon

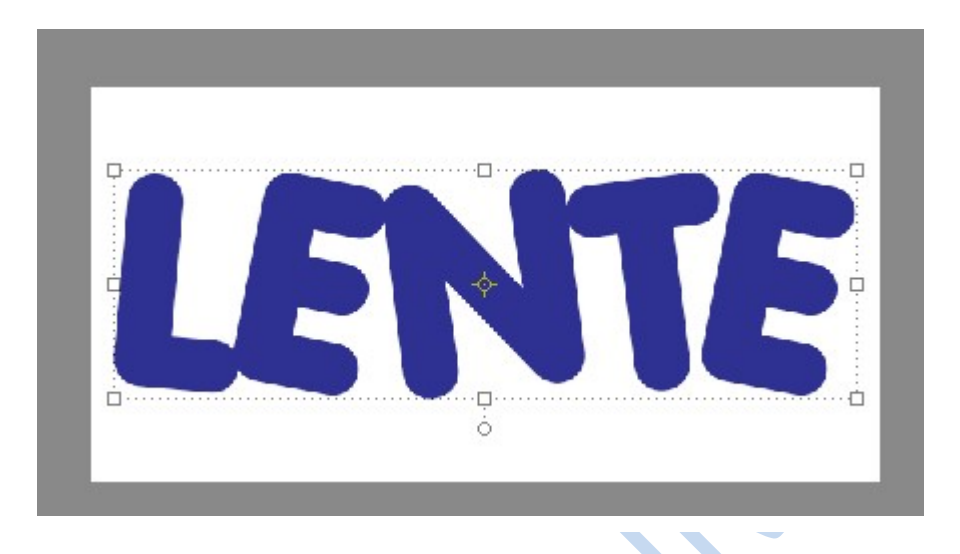

5. Zet de grootte van het woord zo groot mogelijk, tot het in de hoogte bijna even hoog is als de achtergrond.

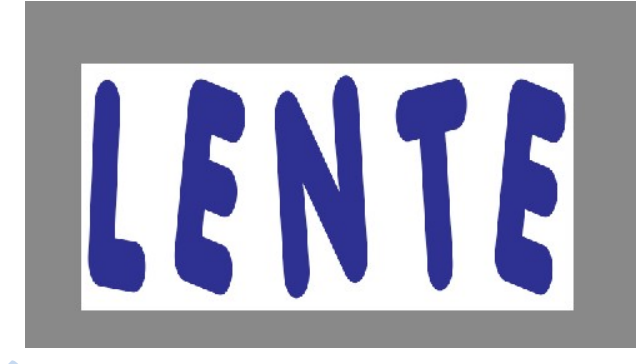

- 6. Trek aan de formaatgrepen halverwege de zijkant om de tekst ofwel terug kleiner te maken zodat deze op de breedte past, ofwel uit te rekken zodat deze achtergrond optimaal vult.
- 7. Zet de tekstlaag zowel horizontaal als verticaal in het midden t.o.v. de achtergrond.
- 8. Vul de letter L of jou eerste letter met één van de zonet ontworpen patronen <u>Werkwijze:</u> Klik met de Toverstaf of de letter L of jou eerste letter (aangrenzend aangevinkt)

| Toverstaf | Tolerantie: =O<br>Randen verfijn | 32 | <ul> <li>Monster nemen van alle lagen</li> <li>Aangrenzend</li> <li>Anti-aliasing</li> </ul> |
|-----------|----------------------------------|----|----------------------------------------------------------------------------------------------|
|-----------|----------------------------------|----|----------------------------------------------------------------------------------------------|

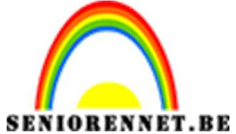

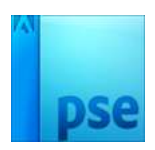

BE PSE- Aparte letters vullen met zelf gemaakte patronen

Ga naar Laag  $\rightarrow$  Nieuwe opvullaag  $\rightarrow$  Patroon  $\rightarrow$  normaal zou je nu al op een patroon moeten uitkomen  $\rightarrow$  indien je een ander patroon wil: open de keuzelijst van het patroon en kies onderaan je gemaakte patronen  $\rightarrow$  pas de schaal aan naar eigen smaak.

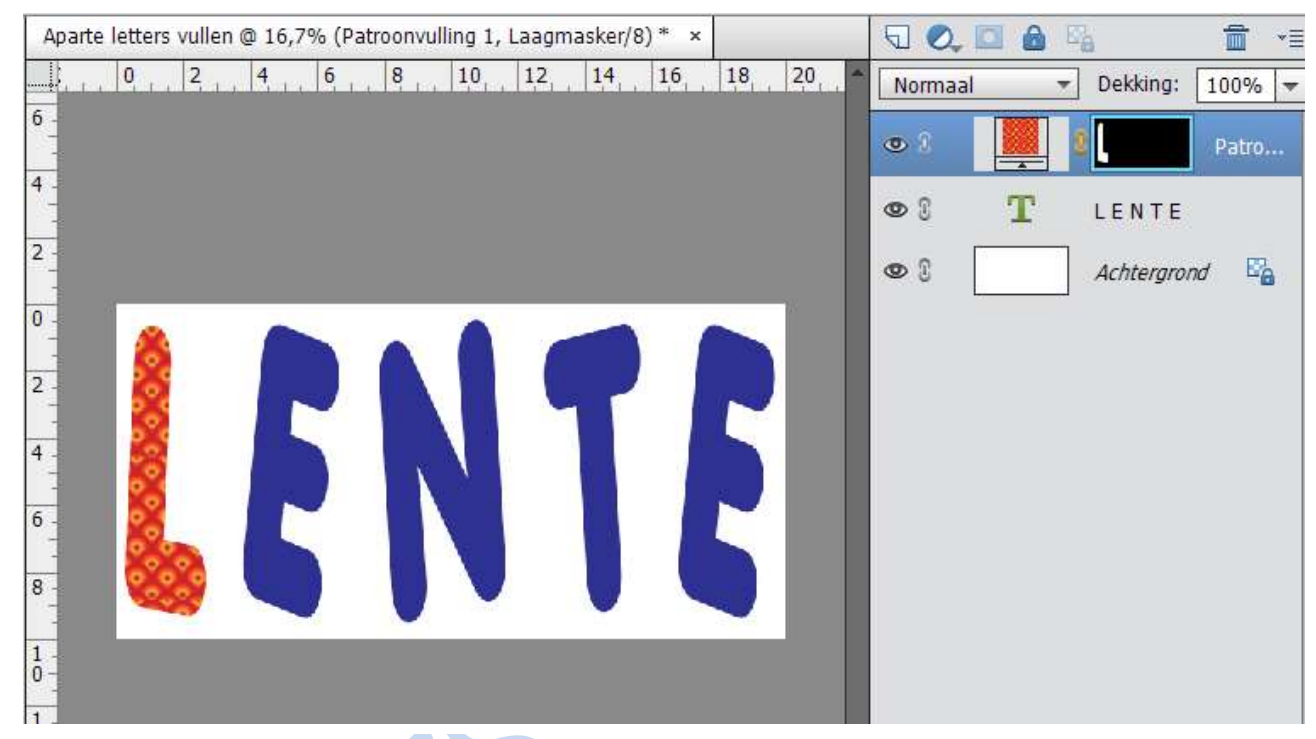

 Vul de andere letters telkens met een ander patroon en kies elke keer een geschikte schaal. <u>Werkwijze:</u> Vertrek elke keer vanuit de tekstlaag waarin je de volgende letter

selecteert

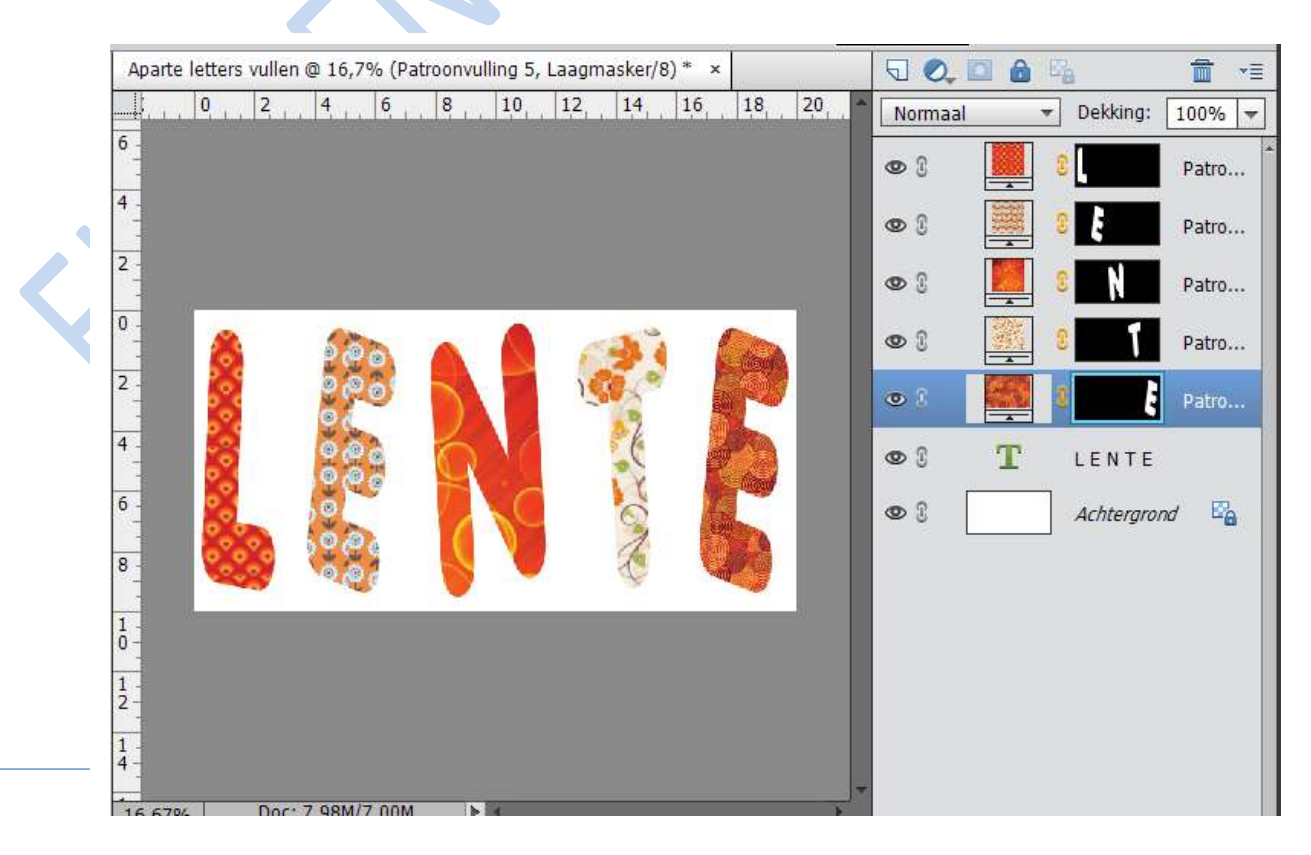

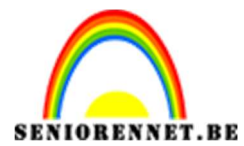

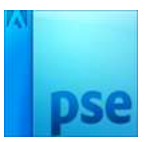

PSE- Aparte letters vullen met zelf gemaakte patronen

10.Maak bovenaan voor elke letterlaag een laag "Omlijning X (X= naam van de letter)

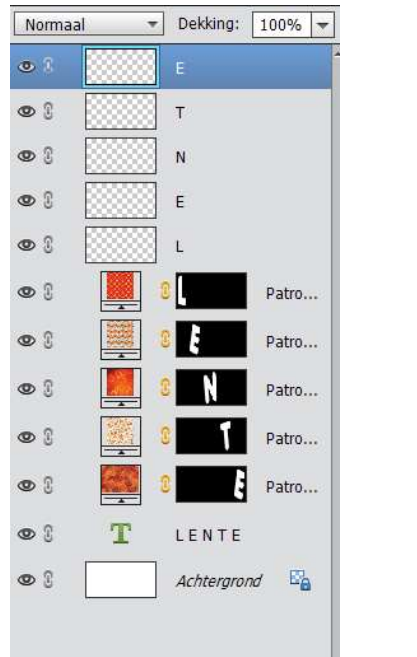

11.Omlijn in de juiste laag "Omlijning X" de letter in kwestie met 10 px in een kleur die je uit het patroon haalt.

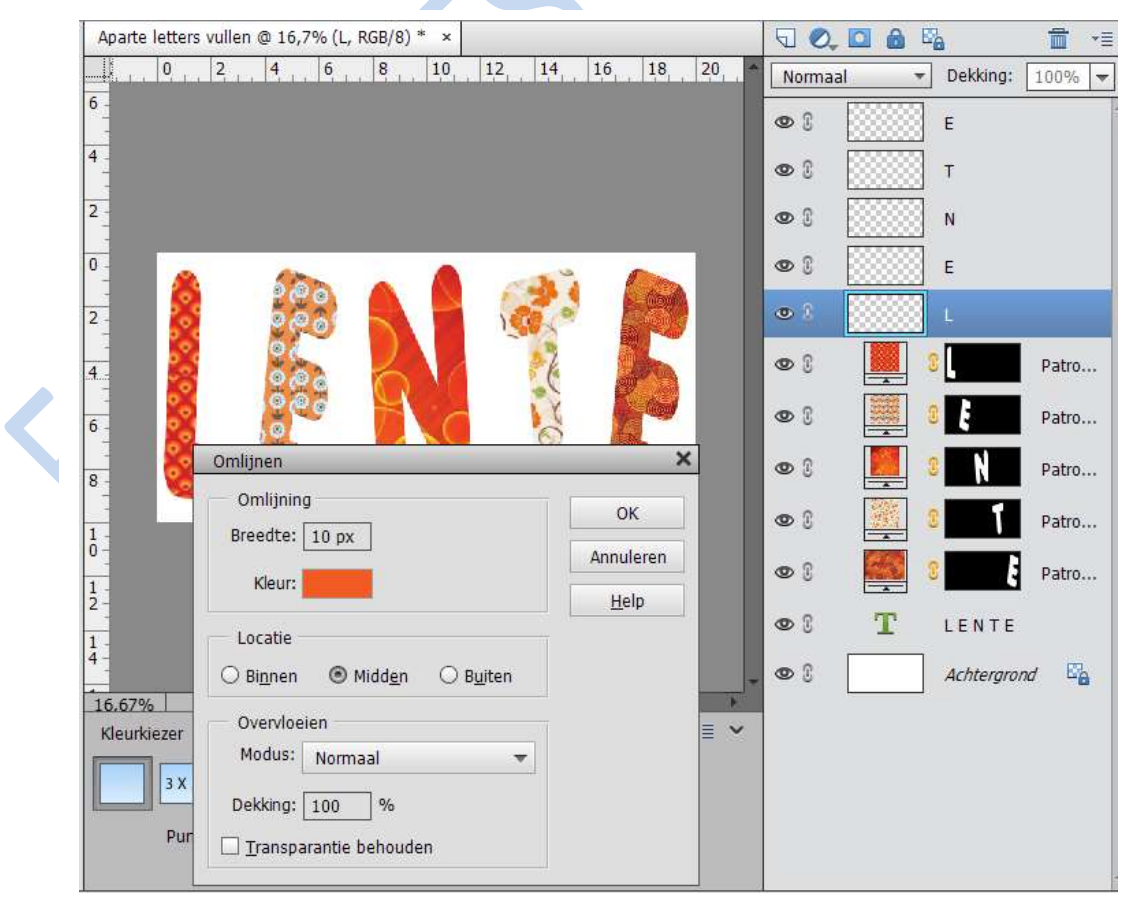

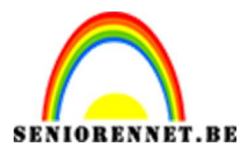

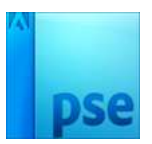

## PSE- Aparte letters vullen met zelf gemaakte patronen

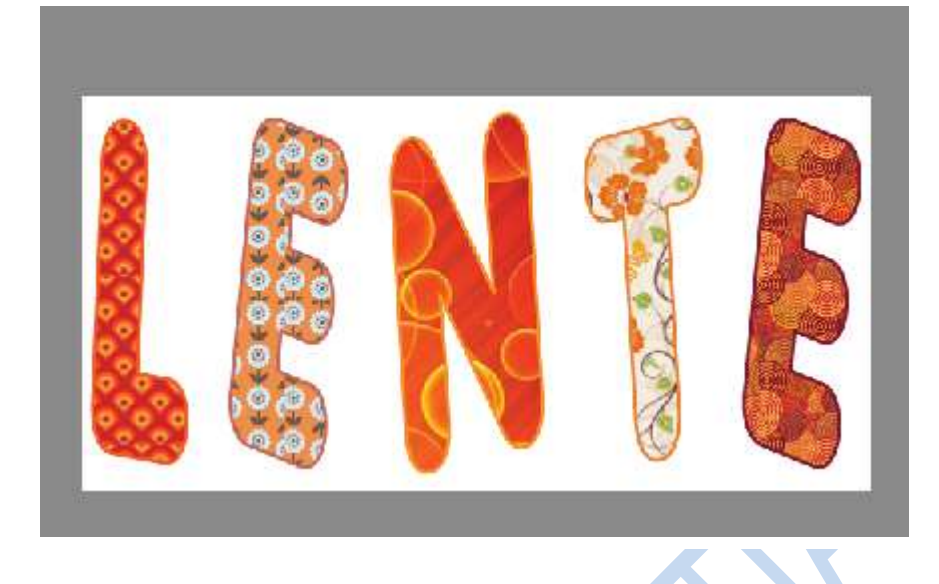

- 12.Controleer: doe de oogjes van de omlijningslagen weg en zet deze één voor één terug: je zou telkens maar één extra omlijning mogen zien.
- 13.Koppel nu -twee per twee- de opvullaag van een letter met de omlijning van diezelfde letter.

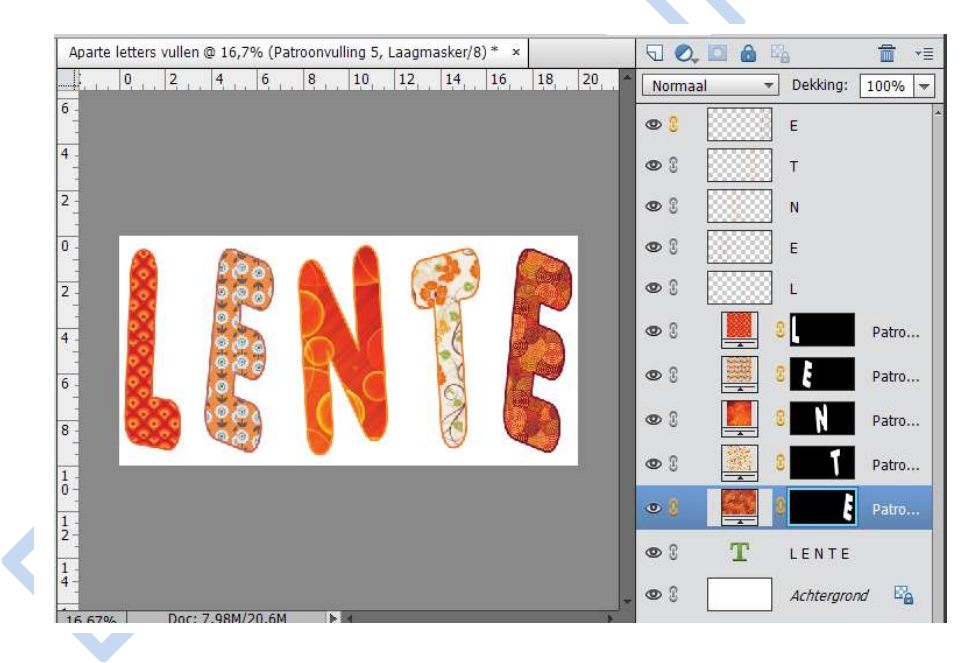

- 14. Werk nu nog de achtergrond af. Kan met volle kleur, patroon, verloop,...
- 15. Eventueel effecten kan u ook gebruiken
- 16.Vergeet je naam niet
- 17.Afbeeldingsgrootte max 800px aan langste zijde en JPEG van max 150KB

Veel plezier en succes ermee.

NOTI